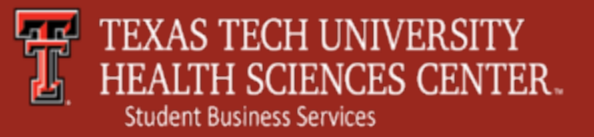

### Make a Payment Debit Card

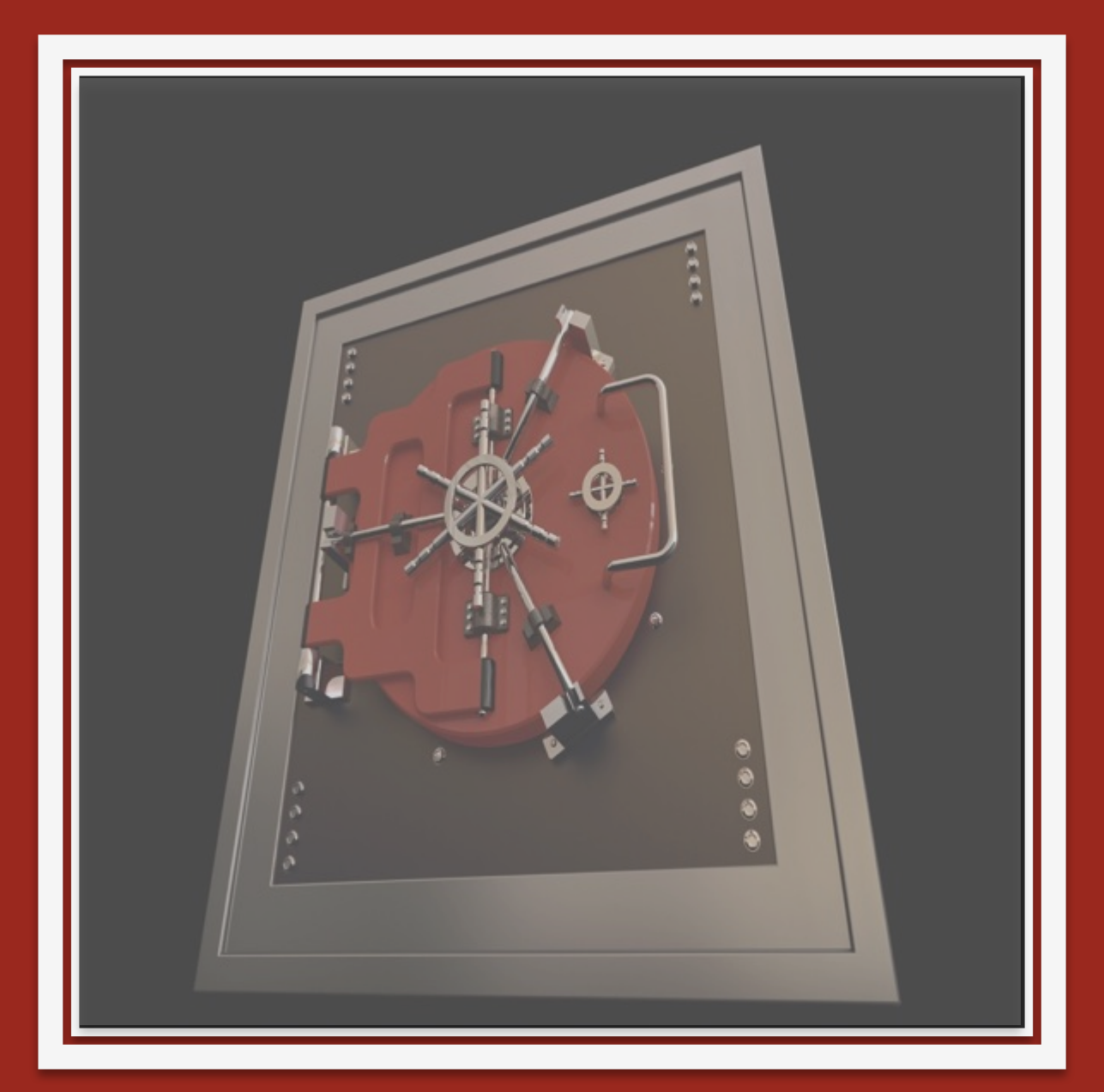

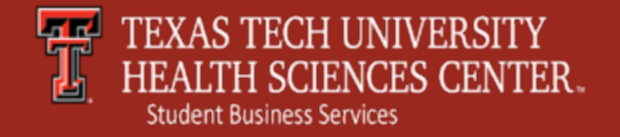

# Make a Payment

To make an online payment to Student Business Services, log into the TTUHSC Portal.

Click My Tech Tab  $\longrightarrow$  Manage My Finances  $\longrightarrow$ Student Business Services  $\longrightarrow$  Make a Payment /View eBill

The Make a Payment/View eBill section allows you to:

- Make Online Payments
- View eStatements
- Check Account Activity
- Change Authorized Users

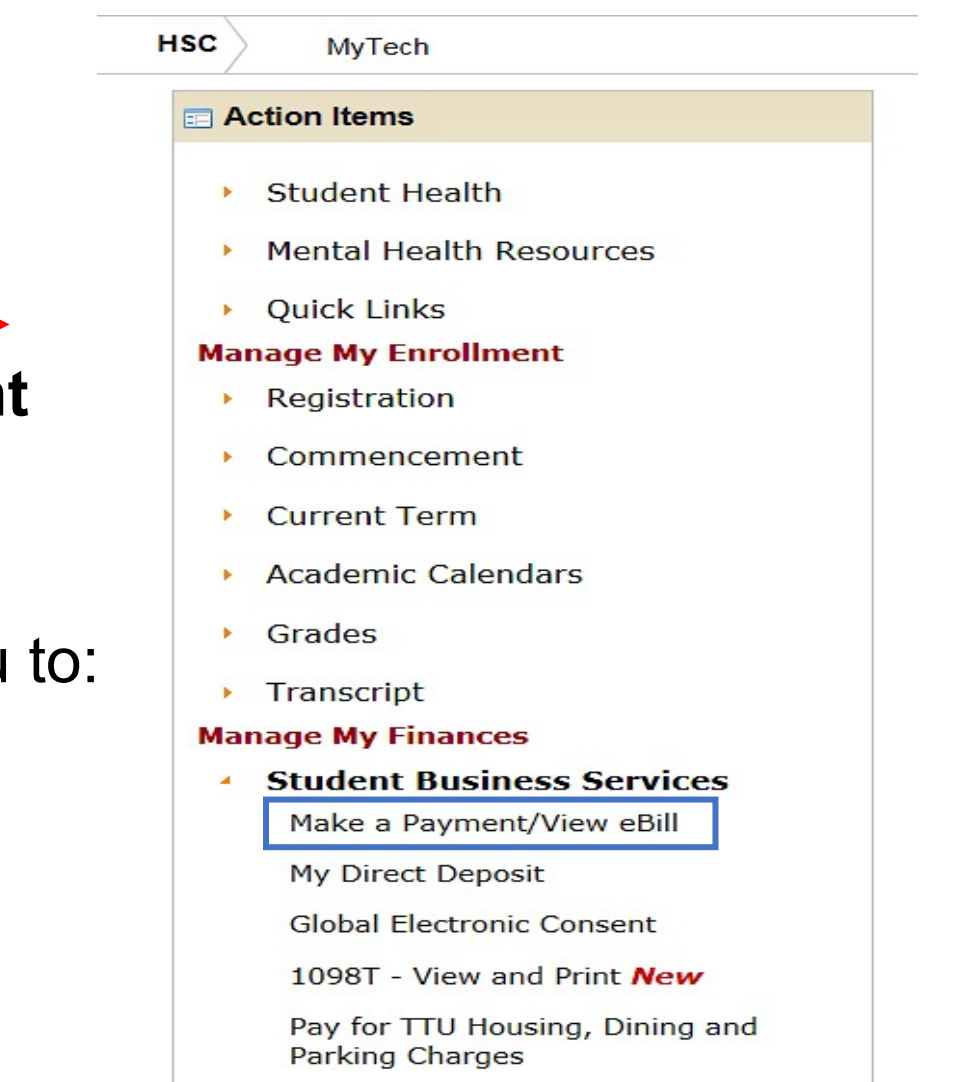

Student Financial Aid

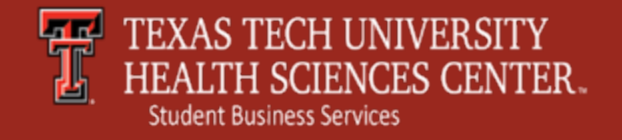

# Make a Payment

Make a Payment – click to proceed to the next page for payment options.

### **View Account Activity –**

click to see current account activity.

| TEXAS TECH U<br>HEALTH SCIENC                                            | NIVERSITY<br>CES CENTER™                          |
|--------------------------------------------------------------------------|---------------------------------------------------|
| Ay Account Payments Payment Plans Account Activity Personal Profile Paym | eStatements nent Methods Authorized Users         |
| Account Alerts                                                           | My Account                                        |
| No alerts at this time.                                                  | Current Account Status                            |
| Announcements                                                            | Student Accest<br>Balance: \$17,369.70            |
| at this time.                                                            | Make a Payment View Account Activity              |
|                                                                          | Statements                                        |
|                                                                          | eBill Statement                                   |
|                                                                          | You currently do not have any billing statements. |
|                                                                          | Term Balances                                     |
|                                                                          | Spring 2017 MED \$8,623.95                        |
|                                                                          | Fall 2017 MED \$8,745,75                          |

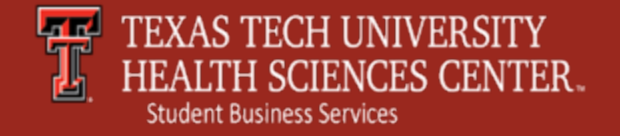

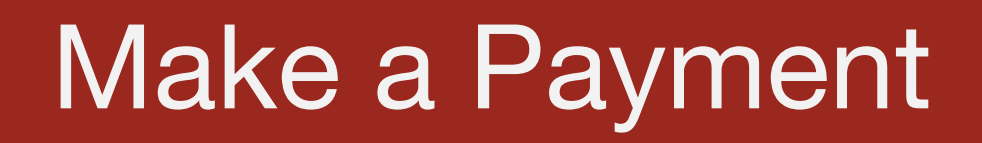

#### **Make a Payment** – Click to continue to next make a payment page.

(Please note – Payment Plan Installments will always show no plans at this time. Please see our website for Payment Due Dates based on School/Program at <u>http://www.fiscal.ttuhsc.edu/busserv/bursar/</u>)

| My Account             | Payments       | Payment Plans         | eStatements | <br>        |
|------------------------|----------------|-----------------------|-------------|-------------|
| Account Paym           | ent Payme      | nt History            |             |             |
| Account                | Payment        |                       |             |             |
| Current A              | coount Statu   | S                     |             |             |
| Student Ac<br>Balance: |                |                       |             | \$17,369.70 |
| Make a Pa              | ayment Vie     | w Account Activit     | V.          |             |
| Payment                | t Plan Instal  | Iments                |             |             |
| You have               | no payment pl  | an installments at tl | nis time.   |             |
| Pending                | Payments       |                       |             |             |
| No payme               | ents have been | set up.               |             |             |
|                        |                |                       |             |             |

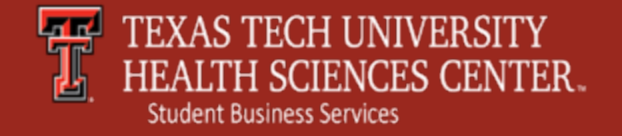

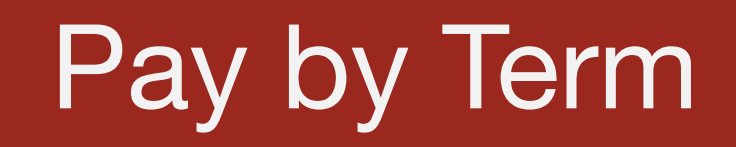

**Pay by Term** – Check the box next to the Term that you are paying against and adjust the total in the far right column to the amount of your payment.

| Account Payment |                |              |            |             |
|-----------------|----------------|--------------|------------|-------------|
| Amount          | Payment Method | Confirmation | Payme      | ent Receipt |
| Select Payment  |                |              |            |             |
| Pay by term:    |                |              |            |             |
| Spring 2017 MED |                |              | \$8,623.95 | \$ 8623.95  |
| Fall 2017 MED   |                |              | \$8,745.75 | \$ 450.00   |
| Payment date:   | 2/17/17        |              |            |             |
| Memo:           |                |              |            |             |
|                 |                |              |            |             |

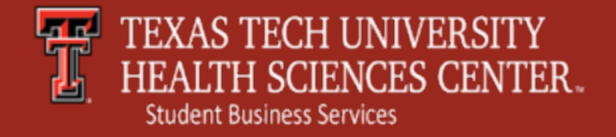

### Select Payment Method

#### Select Payment Method.

Please note – to avoid the credit card service fee please choose Electronic Check or Debit Card.

| ly Account Payments Payment Plans eStatements                                                           |                                                                                                    |              |                 |  |  |
|----------------------------------------------------------------------------------------------------|----------------------------------------------------------------------------------------------------|--------------|-----------------|--|--|
| ccount Payment Payment History                                                                          |                                                                                                    |              |                 |  |  |
| Account Payment                                                                                         | t                                                                                                    |              |                 |  |  |
| Amount                                                                                                  | Payment Method                                                                                                    | Confirmation | Payment Receipt |  |  |
| Select Payment Met                                                                                      | thod                                                                                                    |              |                 |  |  |
| Payment amount:<br>Payment Method:<br>Select Back<br>*Credit card payment                               | \$450.00 Select Payment Method Cancel ts are handled through PayPath ®, a                                                                                         |              |                 |  |  |
| Electronic Check - Ele<br>number and account nu<br>personal checking or sa<br>checks, i.e. credit cards | ctronic payments require a bank routing<br>mber. Payments can be made from a<br>wings account. You cannot use corporate<br>, home equity, traveler's checks, etc. |              |                 |  |  |
| Debit Card - We accept                                                                                  | t the following debit cards.                                                                                                    |              |                 |  |  |

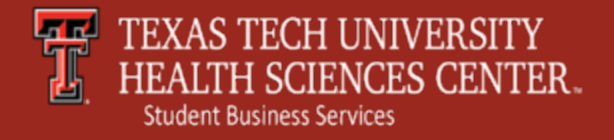

### **Debit Card Payment**

**Debit Card Payment.** 

**Account Information** – Enter the required card number from a bank card ONLY. **Continue** – A new window will open to continue payment process.

| Account Paymer                                                                                                    | nt                                                                                                    |                                                                                     |                 |
|----------------------------------------------------------------------------------------------------|----------------------------------------------------------------------------------------------------|-------------------------------------------------------------------------------------|-----------------|
| Amount                                                                                                    | Payment Method                                                                                                    | Confirmation                                                                        | Payment Receipt |
| Select Payment Me                                                                                                    | ethod                                                                                                    |                                                                                     |                 |
| Payment amount:<br>Payment Method:<br>Select<br>*Credit card payme<br>tuition payment sen<br>added to your paym<br>Electronic Check - El<br>number and account n | \$450.00<br>□ Debit Card ✓<br>Ints are handled through PayPath ®, a<br>vice. A non-refundable service fee will be<br>nent.<br>lectronic payments require a bank routing<br>number. Payments can be made from a<br>paying account Van account of the comparison | Account Information<br>*Indicates required fields<br>*Card number:<br>Continue Back | Cancel          |
| checks, i.e. credit card<br>Debit Card - We acce                                                                                                    | ls, home equity, traveler's checks, etc.<br>pt the following debit cards.                                                                                                    |                                                                                     |                 |

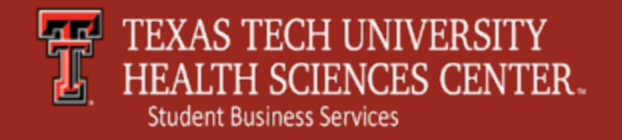

# **Debit Card Payment**

#### Account and Billing Information –

Continue to enter in your account information and click **Continue** when completed.

| Account Payment                                                                                                    |                                                     |        |  |
|----------------------------------------------------------------------------------------------------|-----------------------------------------------------|--------|--|
| Amount Payment Method                                                                                                    | Confirmation Payment Receipt                        |        |  |
| Select Payment Method                                                                                                    |                                                     |        |  |
| Payment amount: \$450.00                                                                                                    | Account Information *Indicates required fields      |        |  |
| Payment Method: Debit Card V                                                                                                    | *Card account number: xxxxxxxxxxx88  *Name on Card: |        |  |
| Select *Credit card payments are handled through PayPath ®, a tuitian payments are handled through PayPath ®, a                                                                           | *Card expiration date: 02 V 2018 V                  |        |  |
| added to your payment.                                                                                                    | *Card Verification Value:<br>(View example)         |        |  |
| Electronic Check - Electronic payments require a bank routing<br>number and account number. Payments can be made from a<br>personal checking or savings account. You cannot use corporate | Cardholder Billing Information                      |        |  |
| checks, i.e. credit cards, home equity, traveler's checks, etc.<br>Debit Card - We accept the following debit cards.                                                                      | *Billing address:                                   |        |  |
| VISA                                                                                                    | Billing address:                                    | i<br>i |  |
| field, the following error                                                                                                    | *State/Province: Select State/Province V            | 8      |  |
| is payment, please select                                                                                                    | *Postal Code:                                       |        |  |
| thod or choose                                                                                                    | Option to Save                                      |        |  |
| d/card.                                                                                                    | Save payment method as:<br>( e.g. My CreditCard )   |        |  |
| the card for payment as credit or choose another                                                                                                    | Continue Back Cancel                                |        |  |
|                                                                                                    |                                                     |        |  |

If a credit card is entered in the Debit card field, the following error message will be received. To continue to this payment, please select Credit Card as your payment method or choose another payment method/card.

We're sorry, your card cannot be processed as debit. Please select PayPath to use the card for payment as credit or choose another payment option.

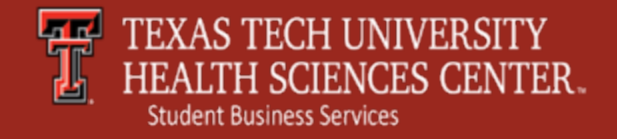

# Confirmation

**Review** – Confirm your transaction information.

**Submit Payment** – Once transaction details confirmed, submit payment for processing.

| Account Payment            |                                        |                                |                  |
|----------------------------|----------------------------------------|--------------------------------|------------------|
| Amount                     | Payment Method                         | Confirmation                   | Payment Receipt  |
| Submit Payment             |                                        |                                |                  |
| Please review the transact | ion details, then submit your payment. |                                |                  |
| Payment date:              |                                        | 2/17/17                        |                  |
| Payment Amount:            |                                        | \$450.00                       |                  |
| Payment type:              |                                        | Debit Card                     |                  |
| Card account number:       |                                        | xxxxxxxxxxxx88                 |                  |
| Name on Card:              |                                        |                                |                  |
| Card expiration date:      |                                        | 02/20                          |                  |
| Credit card type:          |                                        | Visa                           |                  |
| Paid to:                   |                                        | Texas Tech University Health   | n Science Center |
|                            |                                        | UNITED STATES                  |                  |
| Billing address:           |                                        | 3601 4th street                |                  |
| City:                      |                                        | lubbock                        |                  |
| State/Province:            |                                        | ТХ                             |                  |
| Postal Code                |                                        | 79430                          |                  |
| E-mail:                    |                                        | @ttuhsc.ed                     | u                |
| Submit Payment Ba          | ick Cancel                             | anana - secon anno 1991 (1993) |                  |

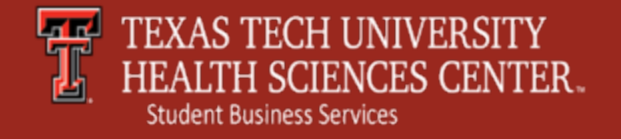

### Payment Receipt

**Payment Receipt** – A confirmation email with payment details will be sent to the account email address.

You have the option to print a copy of the page for your records.

For additional questions, contact Student Business Services at <u>sbs@ttuhsc.edu</u> or (806) 743-7867.

| Account Payment                              |                                          |                                    |                                       |  |
|----------------------------------------------|------------------------------------------|------------------------------------|---------------------------------------|--|
| Thank you for your pay see the Payment Histo | yment.We will send you a confirmationry. | on e-mail with payment details For | a record of all your payments, please |  |
| Amount                                       | Payment Method                           | Confirmation                       | Payment Receipt                       |  |
| Payment Pessint                              |                                          |                                    |                                       |  |